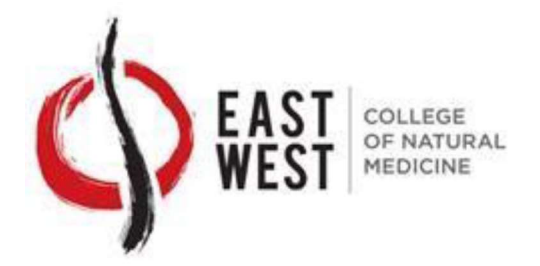

#### How to Authenticate This Official PDF Transcript

This official **EAST WEST COLLEGE OF NATURAL MEDICINE** PDF transcript has been transmitted electronically to the recipient, and is intended solely for use by that recipient. It is not permissible to replicate this document or forward it to any person or organization other than the identified recipient. Release of this record or disclosure of its contents to any third party without written consent of the record owner is prohibited.

This official transcript has been digitally signed and therefore contains special characteristics. This document will reveal a digital certificate that has been applied to the transcript, and for optimal results, we recommend that this document is viewed with the latest version of Adobe® Acrobat or <u>Adobe® Reader</u>. This digital certificate will appear in a pop-up screen or status bar on the document, display a blue ribbon, and declare that the document was certified by Parchment, with a valid certificate issued by GlobalSign CA for Adobe®. This document certification can be validated by clicking on the Signature Properties of the document.

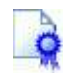

**The Blue Ribbon Symbol:** The blue ribbon is your assurance that the digital certificate is valid, the document is authentic, and the contents of the transcript have not been altered.

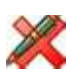

**Invalid:** If the transcript does not display a valid certification and signature message, reject this transcript immediately. An invalid digital certificate display means either the digital signature is not authentic, or the document has been altered. The digital signature can also be revoked by the transcript office if there is cause, and digital signatures can expire. A document with an invalid digital signature display should be rejected.

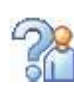

**Author Unknown:** Lastly, one other possible message, Author Unknown, can have two possible meanings: The certificate is a self-signed certificate or has been issued by an unknown or untrusted certificate authority and therefore has not been trusted, or the revocation check could not complete. If you receive this message make sure you are properly connected to the internet. If you have a connection and you still cannot validate the digital certificate on-line, reject this document.

The current version of Adobe® Reader is free of charge, and available for immediate download at <u>http://www.adobe.com</u>.

**ABOUT PARCHMENT:** Parchment is an academic credential management company, specializing in delivery of official electronic credentials. As a trusted intermediary, all documents delivered via Parchment are verified and secure.

Learn more about Parchment at www.parchment.com

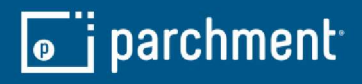

| <b>Date:</b> 6/15/2(               | 020                                                                                                    |                 |                   |            | 3808 N<br>Sarası<br><u>www</u> | Tamiami Trail<br>ita, FL 34234<br><u>ewcollege.edu</u> |                        |                            |                      |                   |                          | Page 1 of 3                     |
|------------------------------------|----------------------------------------------------------------------------------------------------|-----------------|-------------------|------------|--------------------------------|--------------------------------------------------------|------------------------|----------------------------|----------------------|-------------------|--------------------------|---------------------------------|
| Student: Katı                      | rina Chojnicki-Hill                                                                                                    |                 | Stude             | int ID: 17 | 06003763                       | DOB                                                    | 1/29/1973              | Original Start Date : 9/4/ | 2017                 | Stu               | dent GPA:                | 3.86                            |
| Course<br>Code                     | Course C<br>Description Atte                                                                                                    | redits<br>mpted | Credits<br>Earned | Grade      | Quality<br>Points              | Course<br>Code                                         | Course<br>Description  |                            | Credits<br>Attempted | Credits<br>Earned | Grade                    | Quality<br>Points               |
| Program:                           | Master of Science in Oriental Medicine                                                                                                    |                 |                   |            | 1                              | OM419                                                  | Differentiation        | of Syndromes: Qi, Blood &  | 1.00                 | 1.00              | A                        | 4.00                            |
| Enrollment #:                      | CH17070890 Status:                                                                                                    | Attending-/     | Active            |            |                                | WS418                                                  | Fluids<br>Anatomy & Ph | ysiology II                | 2.00                 | 2.00              | ۲                        | 8 <u>.</u> 00                   |
| Start Date:                        | : 9/4/2017<br>MSOM 2017 09/04-12/22 MSOM                                                                                                    |                 | 9/4/2017          | ÷          | 12212047                       | WS419                                                  | General Chen           | nistry                     | 2.00                 | 2.00              | ۲                        | 8.00                            |
| AC402                              | Moom 2010 2000 100 Moom 100 Moom 1000 Moom 1000 Moom 1000 Moom 1000 Moom 1000 Moom 1000 Moom 1000 Moom 1000 Moom 1000 Moom 1000 Moom 1000 Moom 1000 Moom 1000 Moom 1000 Moom 1000 Moom 1000 Moom 1000 Moom 1000 Moom 1000 Moom 1000 Moom 1000 Moom 1000 Moom 1000 Moom 1000 Moom 1000 Mo | 1.00            | 1.00              | <          | 4.00                           | Term GF                                                | <b>A</b> : 4.00        | Cum GPA: 3.84              | 18.00                | 18.00             | I                        | 64.00                           |
| AC403                              | AcuAnatomy: Channel Theory & Pathology                                                                                                    | 2.00            | 2.00              | 8          | 6.00                           |                                                        | 00                     | 18 04/30-08/12 MSOM        |                      | 4/30/2048         | 8118                     | 81000                           |
| CS401#                             | Clinic Orientation / Observation                                                                                                    | 1.00            | 1.00              | ٩          | 00.0                           | AC405                                                  | Instruments &          | Techniques                 | 2.00                 | 2.00              | ₹                        | 8.00                            |
| OM412<br>OM412                     | Oriental Medical Terminology<br>History & Philosonhy of Oriental Medicine                                                                                                    | 1.00            | 1.00              | A          | 4.00                           | AC406                                                  | AcuAnatomy:            | Channel Theory & Pathology | 4.00                 | 4.00              | A                        | 16.00                           |
| OM414                              | Oriental Medical Physiology                                                                                                    | 2.00            | 2.00              | : ∢        | 8.00                           | CS403#                                                 | III<br>Professional (  | Observations               | 2.00                 | 2.00              | ٩                        | 0.00                            |
| OM415                              | Oriental Medical Etiology & Pathology of                                                                                                    | 1.00            | 1.00              | В          | 3.00                           | HS406                                                  | Herbs & Form           | ulas I                     | 4.00                 | 4.00              | ۷                        | 16.00                           |
| OM416#                             | Disease<br>Tai Qi/Qi Gong I                                                                                                    | 1.00            | 1.00              | 4          | 0.00                           | OM420                                                  | Differentiation        | of Syndromes: Internal     | 4.00                 | 4.00              | в                        | 12.00                           |
| PL405                              | HIV, AIDS & Hepatitis Prevention                                                                                                    | 0.20            | 0.20              | A          | 0.80                           | OM421                                                  | Tui Na I               |                            | 2.00                 | 2.00              | A                        | 8.00                            |
| PL406                              | Human Service Skills & Ethics                                                                                                    | 1.00            | 1.00              | ပ          | 2.00                           |                                                        |                        |                            | 18.00                | 18.00             | I                        | 60.00                           |
| WS415                              | Biomedical Terminology                                                                                                    | 1.00            | 1.00              | ۲          | 4.00                           | Term GF                                                | <b>A</b> : 3.75        | Cum GPA: 3.81              |                      | _                 |                          |                                 |
| WS416                              | General Biology                                                                                                    | 2.00            | 2.00              | 4          | 8.00                           |                                                        |                        |                            |                      |                   |                          |                                 |
| WS417                              | Anatomy & Physiology I                                                                                                    | 3.00            | 3.00              | 4          | 12.00                          | /                                                      |                        |                            |                      |                   |                          |                                 |
|                                    |                                                                                                    | 17.20           | 17.20             | •          | 55.80                          |                                                        |                        |                            |                      |                   |                          |                                 |
| Term GPA:                          | : 3.67 Cum GPA: 3.67                                                                                                    |                 |                   |            |                                |                                                        |                        |                            |                      |                   |                          |                                 |
| Term: 2018_0101_                   | MSOM 2018 01/01-04/15 MSOM                                                                                                    |                 | 1/1/2018          | 4          | 15/2018                        |                                                        |                        |                            |                      |                   |                          |                                 |
| AC404                              | AcuAnatomy: Channel Theory & Pathology                                                                                                    | 4.00            | 4.00              | A          | 16.00                          | Ì.                                                     |                        |                            |                      |                   |                          |                                 |
| CS402#                             | II<br>Professional Observations                                                                                                    | 2.00            | 2.00              | ٩          | 00.0                           |                                                        |                        |                            |                      |                   |                          |                                 |
| HS405                              | Herbal Theory                                                                                                    | 1.00            | 1.00              | ۷          | 4.00                           |                                                        |                        |                            |                      |                   |                          |                                 |
| OM417                              | Evaluation & Diagnostic Methods                                                                                                    | 4.00            | 4.00              | ۷          | 16.00                          |                                                        |                        |                            |                      |                   |                          |                                 |
| OM418                              | Differentiation of Syndromes: Pathogenic<br>Factors and 8 Principles                                                                                                    | 2.00            | 2.00              | A          | 8.00                           |                                                        |                        |                            |                      |                   |                          |                                 |
| ** Indicates Re<br>R* Indicates Re | taken Course<br>staken Override {                                                                                                    | Signature       | toli              | G          | ļ                              |                                                        | Date: 06/15            | /2020                      |                      | # Ind<br>◆ Indica | icates Pa:<br>Ites Assoc | ss/Fail Course<br>siated Course |
|                                    | Kevin G. Di                                                                                                    | shmon, Cor      | pondte Direc      | tor of Aca | demic Operations               | and Technologies                                       |                        |                            |                      |                   |                          |                                 |

East West College of Natural Medicine

| <b>Date</b> : 6/15/20               | 120                                            |                      |                |                   |             | 3808 N.<br>Sarasc<br><u>www</u> | . Tamiami Trail<br>ota, FL 34234<br>.ewcollege.edu |                              |                             |                      |                   |                           | Page 2 of 3                     |
|-------------------------------------|------------------------------------------------|----------------------|----------------|-------------------|-------------|---------------------------------|----------------------------------------------------|------------------------------|-----------------------------|----------------------|-------------------|---------------------------|---------------------------------|
| Student: Katri                      | rina Chojnicki-Hill                            |                      |                | Stude             | ent ID: 1   | 706003763                       | DOB:                                               | 1/29/1973                    | Original Start Date : 9/4/  | /2017                | St                | udent GPA:                | 3.86                            |
| Course<br>Code                      | Course<br>Description                          | Cr                   | edits<br>npted | Credits<br>Earned | Grade       | Quality<br>Points               | Course<br>Code                                     | Course<br>Description        |                             | Credits<br>Attempted | Credits<br>Earned | Grade                     | Quality<br>Points               |
| Term: 180903-1216                   | MS 2018 09/03-12/                              | 116 MSOM             |                | 9/3/2018          |             | 2/16/2018                       | AC523                                              | Principles of /              | Acupuncture Theory & Point  | 3.00                 | 3.00              | A                         | 12.00                           |
| AC522                               | Microsystem Acupuncture                        |                      | 1.00           | 1.00              | ۷           | 4.00                            |                                                    | Combination                  | -                           |                      |                   |                           |                                 |
| CS404#                              | Professional Observations                      |                      | 2.00           | 2.00              | ٩           | 00.0                            | AT500                                              | Homeopathy                   |                             | 2.00                 | 2.00              | ۷                         | 8.00                            |
| HS525                               | Herbs & Formulas II                            |                      | 4.00           | 4.00              | ۷           | 16.00                           | AT501                                              | Homeopathy                   | _                           | 2.00                 | 2.00              | ۷                         | 8.00                            |
| OM422#                              | Tai Qi / Qi Gong II                            |                      | 1.00           | 1.00              | ٩           | 00.0                            | CS502#                                             | Clinic Superv                | ised Practice / Trainee     | 2.00                 | 2.00              | ٩                         | 0.00                            |
| OM423                               | Differentiation of Syndrom                     | ies: 6 Stages, 4     | 1.00           | 1.00              | 4           | 4.00                            | CS503#                                             | Clinic Superv                | ised Practice / Trainee     | 2.00                 | 2.00              | с «                       | 0.00                            |
| OM424                               | Levels, 3 Burners<br>Tui Na II                 |                      | 2.00           | 2.00              | A           | 8.00                            | HS528<br>HS528 L#                                  | Herbs & Form<br>Herbs & Form | nulas IV<br>nulas IV Lab    | 4. UU<br>0.50        | 4. UU<br>0.50     | ∢ ∟                       | 00.0                            |
| PL407                               | Medical Records                                |                      | 1.00           | 1.00              | A           | 4.00                            | WS504                                              | Pathophysiol                 | II doc                      | 4.00                 | 4.00              | ٩                         | 16.00                           |
| WS500                               | Anatomy & Physiology III                       |                      | 4.00           | 4.00              | A           | 16.00                           | WS506                                              | Diagnostic Sk                | kills & Imaging Techniques: | 3.00                 | 3.00              | ۷                         | 12.00                           |
| WS501                               | Biochemistry                                   |                      | 2.00           | 2.00              | A           | 8,00                            |                                                    | Orthopedic E                 | valuation                   |                      |                   |                           |                                 |
|                                     |                                                |                      | 18.00          | 18.00             |             | 60.00                           | Term G                                             | <b>A</b> · 4 00              | Cum GPA - 3.91              | 22.50                | 22.50             |                           | 72.00                           |
| Term GPA:                           | 4.00 Cu                                        | <b>um GPA</b> : 3.86 |                |                   | 2           |                                 |                                                    | oo t                         |                             |                      |                   |                           |                                 |
| Term: 190107-0421                   | MS 2019 01/07-04/                              | /21 MSOM             |                | 1/7/2019          | 4           | 21/2019                         | C                                                  |                              |                             |                      |                   |                           |                                 |
| CS501#                              | Clinic Supervised Practice                     | e / Trainee          | 2.00           | 2.00              | ₽           | 00.0                            |                                                    |                              |                             |                      |                   |                           |                                 |
| HS526                               | Herbs & Formulas III                           |                      | 4.00           | 4.00              | ٩           | 16.00                           |                                                    |                              |                             |                      |                   |                           |                                 |
| HS526 L#                            | Herbs & Formulas III Lab                       |                      | 0.50           | 0.50              | ٩           | 0.00                            |                                                    |                              |                             |                      |                   |                           |                                 |
| HS527                               | Classical & Patent Formul.                     | as                   | 2.00           | 2.00              | A           | 8.00                            |                                                    |                              |                             |                      |                   |                           |                                 |
| HS529                               | Nutrition & Diet Therapy                       |                      | 2.00           | 2.00              | ۷           | 8.00                            | /                                                  |                              |                             |                      |                   |                           |                                 |
| OM535#                              | Tai Qi / Qi Gong III                           |                      | 1.00           | 1.00              | ٩           | 0.00                            |                                                    |                              |                             |                      |                   |                           |                                 |
| PL503                               | Research Methods & Desi                        | ign                  | 1.00           | 1.00              | ۷           | 4.00                            |                                                    |                              |                             |                      |                   |                           |                                 |
| WS502                               | Pathophysiology I                              |                      | 4.00           | 4.00              | ۷           | 16.00                           |                                                    |                              |                             |                      |                   |                           |                                 |
| WS503                               | Diagnostic Skills & Imagin                     | ig Techniques:       | 4.00           | 4.00              | ۷           | 16.00                           |                                                    |                              |                             |                      |                   |                           |                                 |
| WS505                               | Physical Exam & Lab Test<br>Applied Psychology | হ                    | 2.00           | 2.00              | ۲           | 8.00                            |                                                    |                              |                             |                      |                   |                           |                                 |
|                                     |                                                |                      | 22.50          | 22.50             |             | 76.00                           |                                                    |                              |                             |                      |                   |                           |                                 |
| Term GPA:                           | 4.00 Cu                                        | <b>um GPA:</b> 3.89  |                |                   |             |                                 |                                                    |                              |                             |                      |                   |                           |                                 |
| Term: 190506-0818                   | 2019 05/06-08/                                 | /18 MSOM             |                | 5/6/2019          | 8           | /18/2019                        |                                                    |                              |                             |                      |                   |                           |                                 |
| ** Indicates Ret<br>R* Indicates Re | taken Course<br>staken Override                | Authorized S         | ignature       | the state         | ¢           | ļ                               |                                                    | Date: 06/1.                  | 5/2020                      |                      | + hrdic           | dicates Pas<br>ates Assoc | ss/Fail Course<br>ciated Course |
|                                     |                                                | Kevin G. Dis         | hmon, Cor      | ponate Direc      | ctor of Acc | demic Operations                | and Technologies                                   |                              |                             |                      |                   |                           |                                 |
|                                     |                                                |                      |                | )                 |             |                                 |                                                    |                              |                             |                      |                   |                           |                                 |

East West College of Natural Medicine

|                                    |                                               |                      |                   | East        | West Colle        | ge of Natural Medici               | ne                                                           |                         |                     |           |               |
|------------------------------------|-----------------------------------------------|----------------------|-------------------|-------------|-------------------|------------------------------------|--------------------------------------------------------------|-------------------------|---------------------|-----------|---------------|
|                                    |                                               |                      |                   |             | 3808 N<br>Saras   | N. Tamiami Trail<br>sota, FL 34234 |                                                              |                         |                     |           |               |
| Date: 6/15/2                       | 020                                           |                      |                   |             | <u>ww</u>         | w.ewcollege.edu                    |                                                              |                         |                     | Ľ         | age 3 of 3    |
| Student: Kat                       | trina Chojnicki-Hill                          |                      | Stu               | dent ID:    | 1706003763        | DOB: 1/29/1973                     | Original Start Date : 9/                                     | 4/2017                  | Student             | GPA: 3.86 |               |
| Course<br>Code                     | Course<br>Description                         | Credits<br>Attempted | Credits<br>Earned | Grade       | Quality<br>Points | Course Course<br>Code Descrip      | lon                                                          | Credits<br>Attempted    | Credits G<br>Earned | rade Qu   | ality<br>ints |
| Term: 190902-121:                  | 5_MS 2019 09/02-12/15 MS                      | MO                   | 9/2/2019          |             | 12/15/2019        |                                    |                                                              | 21 00                   | 1 00                |           | 48 00         |
| AC524                              | Japanese Acupuncture                          | 1.00                 | 1.00              | A           | 4.00              | Term GPA: 4.00                     | Cum GPA: 3.86                                                |                         |                     |           |               |
| CS504#                             | Clinic Supervised Practice / Train            | 1.00 1.00            | 1.00              | ٩           | 00.00             |                                    |                                                              |                         |                     |           |               |
| CS510#                             | Clinic Intern                                 | 1.00                 | 1.00              | ٩           | 00.0              | Term: 200504-0816_MS               | 2020 05/04-08/16 MSOM                                        | 5/4/2                   | 2020                | 8/16/2020 |               |
| CS521#                             | Japanese Acupuncture Techniqu                 | es 1.00              | 1.00              | ₽.          | 00.0              | CS516# Clinic                      | Intern                                                       | 2.00                    | 2.00 P              |           | 0.00          |
| HS530                              | Herbs & Formulas V                            | 4.00                 | 4.00              | A           | 16.00             |                                    |                                                              | 2.00                    | 2.00                |           | 0.00          |
| OM528                              | Internal Oriental Medicine                    | 3.00                 | 3.00              | A           | 12.00             | Term GPA: 0.00                     | Cum GPA: 3.86                                                |                         |                     |           |               |
| OM536                              | Clinical Application of Five Eleme            | ents 1.00            | 1.00              | A           | 4.00              |                                    |                                                              |                         |                     |           |               |
| OM537                              | Gynecology                                    | 2.00                 | 2.00              | A           | 8.00              |                                    | GPA: 3.86                                                    | 15                      | 59.20 159           | 9.20      |               |
| PL500                              | Addictionology                                | 1.00                 | 1.00              | 8           | 3.00              | Master of Science in Or            | iental Medicine                                              |                         |                     |           |               |
| PL501                              | Herb-Drug Interactions & Ethics t             | using 1.00           | 1.00              | 8           | 3.00              |                                    |                                                              |                         |                     |           |               |
|                                    | Herbs<br>Diaconatio Skillo 8 Imonina Tooki    | aia                  | 1 00              | α           | 9 UU<br>8         |                                    |                                                              |                         |                     |           |               |
| /nssv                              | Diagnostic Skills & Imaging Tech<br>Radiology | niques: 1.00         | 00.               | 0           | 9.00              |                                    | *** End of Transcript **<br>Not official unless signed by Au | *<br>thorized Official. |                     |           |               |
| WS508                              | Pharmacology                                  | 3.00                 | 3.00              | U           | 9.00              |                                    |                                                              | )                       |                     |           |               |
|                                    |                                               | 20.00                | 20.00             |             | 59.00             | 2                                  |                                                              |                         |                     |           |               |
| Term GPA.                          | : 3.47 Cum GP4                                | <b>\</b> : 3.85      |                   |             | ļ                 |                                    |                                                              |                         |                     |           |               |
| Term: 200106-041                   | 9_MS 2020 01/06-04/19 MS(                     | MO                   | 1/6/2020          | /           | 4/19/2020         |                                    |                                                              |                         |                     |           |               |
| CS511#                             | Clinic Intern                                 | 2.00                 | 2.00              | ٩           | 00.0              |                                    |                                                              |                         |                     |           |               |
| CS512#                             | Clinic Intern                                 | 2.00                 | 2.00              | ٩           | 00.00             |                                    |                                                              |                         |                     |           |               |
| CS513#                             | Clinic Intern                                 | 2.00                 | 2.00              | ٩           | 00.0              |                                    |                                                              |                         |                     |           |               |
| CS514#                             | Clinic Intern                                 | 1.00                 | 1.00              | ٩           | 00.0              |                                    |                                                              |                         |                     |           |               |
| CS515#                             | Clinic Intern                                 | 2.00                 | 2.00              | ٩           | 00.0              |                                    |                                                              |                         |                     |           |               |
| HS531                              | Herbs & Formulas VI                           | 4.00                 | 4.00              | A           | 16.00             |                                    |                                                              |                         |                     |           |               |
| OM540                              | Internal Oriental Medicine II                 | 2.00                 | 2.00              | A           | 8.00              |                                    |                                                              |                         |                     |           |               |
| OM541                              | Pediatrics                                    | 1.00                 | 1.00              | ٨           | 4.00              |                                    |                                                              |                         |                     |           |               |
| OM542                              | Eye, Ear, Nose & Throat                       | 1.00                 | 1.00              | ۷           | 4.00              |                                    |                                                              |                         |                     |           |               |
| OM543                              | External Oriental Medicine                    | 1.00                 | 1.00              | ۷           | 4.00              |                                    |                                                              |                         |                     |           |               |
| WS509                              | Clinical Nutrition                            | 3.00                 | 3.00              | ۷           | 12.00             |                                    |                                                              |                         |                     |           |               |
| ** Indicates Re<br>R* Indicates Re | staken Course<br>etaken Override              | uthorized Signature  | t                 | À           | ļ                 | Date:                              | 06/15/2020                                                   |                         | # Indicate          | ssociated | il Course     |
|                                    | ΙŸ                                            | evin G. Dishmon, C   | orpolate Dir      | ector of Ac | ademic Operation  | is and Technologies                |                                                              |                         |                     |           |               |

Sarasota Campus 3808 N. Tamiami Trail Sarasota, FL 34234 941.556.0821

#### HISTORY

Established in 1994, East West College of Natural Medicine promotes the advancement of Integrative Health Care by providing superior graduate education in Oriental Medicine.

### RELEASE OF INFORMATION

rights with respect to education records. FERPA prohibits releasing this transcript to any other person or agency without written The Family Educational Rights and Privacy Act of 1974, as amended ("FERPA") sets out requirements designed to afford students certain consent of the student.

#### ACCREDITATION

The Colleges are accredited by the Accrediting Commission of Career contacted at 2101 Wilson Boulevard, Suite 302, Arlington, Virginia accrediting agency by the United States Department of Education. 22201, www.accsc.org. Telephone: 703.247.4212. Accrediting Schools and Colleges (ACCSC). ACCSC, www.accsc.org, can be Commission of Career Schools and Colleges is a recognized

The Master of Science Degree in Oriental Medicine program of East West College of Natural Medicine is accredited by the Accreditation which is the recognized accrediting agency for programs preparing Commission for Acupuncture and Oriental Medicine (ACAOM), acupuncture and Oriental medicine practitioners.

#### **OFFICIAL TRANSCRIPTS**

Official transcripts are digitally signed and therefore contain special characteristics. The document will reveal a digital certificate that has been applied to the transcript.

#### **COURSE NUMBERS**

The first two (2) or three (3) characters are letters that indicate the course. Course numbers that are 300-level and 400 level indicate area of study; the three (3) numeric digits indicate the level of the lower division courses generally taken early in a program. Course numbers that are 500-level, 600-level, 700-level and 800-level are generally taken later in a program.

### **CREDIT / CONTACT HOURS**

quarter credit hour equals ten (10) contact hours of lecture, twenty Modular: Coursework is measured in quarter credit hours. One (1) 20) hours of laboratory, or thirty (30) hours of externship/clinical. One (1) contact hour is fifty (50) minutes

thirty (30) hours of laboratory, or forty-five (45) hours of Non-Modular: Coursework is measured in semester credit hours. One (1) semester credit hour equals (15) contact hours of lecture, externship/clinical. One (1) contact hour is fifty (50) minutes.

## **GRADUATION REQUIREMENTS**

To be eligible for graduation, students must: (1) Complete all required courses in their program with a Cumulative Grade Point Average of at least 2.0 Cumulative Grade Point Average in diploma Revised 01/16/18, 08/09/18, 09/10/18, 07/16/19

# East West College of Natural Medicine

www.ewcollege.edu

### Office of the Registrar

programs; 3.0 Cumulative Grade Point Average in Master's degree programs; (2) Meet the specific grade and other program externship/clinical or clinical requirement (if applicable); (4) Achieve Satisfactory Academic Progress; and (5) Complete all required requirements (if applicable); (3) Successfully complete the certifications (if applicable).

# **CLINIC HOUR REQUIREMENTS - Master of Science**

From time to time, the College improves and upgrades its established instructional program and classroom instruction, Clinical Phase I: Orientation and Observation Clinical Phase II: Supervised Practice/Trainee resulting in changes to clock or credit hours. Clinical Phase III: Internship

|                                       |       |         | - |
|---------------------------------------|-------|---------|---|
| Course / Clinical Phase               | Hours | Credits |   |
| CS501-1 – CS501-4, Clinical Phase I   | 210   | 0.7     |   |
| CS502-1 – CS502-4, Clinical Phase II  | 270   | 0.6     |   |
| CS502-1 – CS503-3, Clinical Phase III | 270   | 0.6     |   |
| Herb Clinic, CH5 <u>11</u> and CH512  | 120   | 4.0     |   |
| CS521, Clinical Japanese Acupuncture  | 30    | 1.0     |   |
|                                       | 006   | 30.0    | _ |
|                                       |       |         |   |

| Effective September 2013             |       |         |
|--------------------------------------|-------|---------|
| Course / Clinical Phase              | Hours | Credits |
| CS5101-CS5104, Clinical Phase I      | 210   | 7.0     |
| CS5201-CS5204, Clinical Phase II     | 210   | 7.0     |
| CS5301-CS5308, Clinical Phase III    | 450   | 15.0    |
| CS521, Clinical Japanese Acupuncture | 30    | 1.0     |
|                                      | 006   | 30.0    |
|                                      |       |         |

| Effective January 2014               |       |         |
|--------------------------------------|-------|---------|
| Course / Clinical Phase              | Hours | Credits |
| CS401-CS404, Clinical Phase I        | 210   | 7.0     |
| CS501-CS504, Clinical Phase II       | 210   | 7.0     |
| Herb Clinic, HS526 and HS528         | 30    | 1.0     |
| CS510-CS518, Clinical Phase III      | 480   | 16.0    |
| CS521, Clinical Japanese Acupuncture | 30    | 1.0     |
|                                      | 960   | 32.0    |

# **ACADEMIC GRADING AND ADVANCEMENT**

Official grades are issued at the completion of each term. All grades The standard scale of A to F and P are considered earned grades. are considered final thirty (30) days after the end of the term. Modular: Each term meets for ten (10) weeks and each term consists of two (2) five (5) week modules. Fulltime students take a minimum of twelve (12) quarter credit hours or a maximum of nineteen (19) quarter credit hours per term. Non-Modular: Each term meets for fifteen (15) weeks. Full-time students take a minimum of twelve (12) semester credit hours.

# **GRADING SYSTEM - Master of Science**

| GRADE | PERCENTAGE    | QUALITY POINTS    | QUALITY      |
|-------|---------------|-------------------|--------------|
| A     | 90 - 100      | 4.0               | Superior     |
| В     | 80 - 89.9     | 3.0               | Excellent    |
| С     | 70 – 79.9     | 2.0               | Satisfactory |
| ч     | Below 70      | 0.0               | Fail         |
| RADIN | ig system – i | Diploma/Certifica | ite          |

| Superior       | Excellent   | Satisfactory | Min. Passing Grade | Fail     |  |
|----------------|-------------|--------------|--------------------|----------|--|
| <br>4.0        | 3.0         | 2.0          | 1.0                | 0.0      |  |
| <br>90.0 - 100 | 80.0 - 89.9 | 70.0 – 79.9  | 6.09 – 69.9        | Below 60 |  |
| А              | В           | C            | D                  | F        |  |

### **ADDITIONAL GRADES** – No Effect on Grade Point Average (DD = Discontinued)

| _ | Incomplete                                 |
|---|--------------------------------------------|
| F | Transfer Credit                            |
| ٩ | Pass                                       |
| Ŋ | Proficiency Credit                         |
| ≥ | Withdrawal                                 |
| ₽ | Pass 4.0 (DD 05/01/2015)                   |
| 5 | Clinic Incomplete (DD 05/01/2015)          |
| Å | "A" Grade, Transfer Credit (DD 05/01/2015) |
| Ĕ | "B" Grade, Transfer Credit (DD 05/01/2015) |
| Б | "C" Grade, Transfer Credit (DD 05/01/2015) |
| F | "Pass" Transfer Credit (DD 05/01/2015)     |
|   |                                            |

#### REPEATED COURSES

When a course is repeated, the higher grade will be counted for Point Average and Rate of Progress. A course in which a student has purposes of calculating the student's Cumulative Grade

received a "W" or a non-passing grade may be attempted only three (3) times.

## **ADVANCED ACADEMIC STANDING**

credit) a grade of "T" is assigned for the course. Advanced academic When a student receives advanced academic standing (transfer standing counts toward meeting graduation requirements and the credits count toward satisfactory academic progress.

#### Graduates of the Master of Science in Oriental Medicine achieving a **CRITERIA FOR HONOR DESIGNATION** (eff. 01/16/18) Cumulative Grade Point Average (CGPA) of 4.0 is designated a

Founder's Award recipient (high honors graduate).

Honor Graduate. High Honors: CGPA of 4.0; Honors: CGPA of 3.5 -Cumulative Grade Point Average (CGPA) of 4.0 is designated an Any diploma/certificate degreed graduate who achieves a 3.99